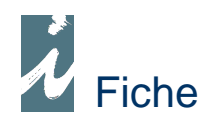

# **Module Marketing**

# Préambule

Le **marketing** cherche à déterminer les offres de biens ou de services en fonction des attitudes des consommateurs. Le module développé dans i préface comporte un ensemble de méthodes et de moyens mis à disposition du libraire pour contacter les publics auxquels il s'intéresse. Ainsi l'ensemble des actions menées grâce à i préface peut influencer et satisfaire les besoins du consommateur, il favorise la commercialisation des produits.

Simplement, nous pouvons dire que le Marketing permet de faire correspondre l'offre produit avec les attentes des consommateurs pour optimiser les ventes.

## Accessibilité

Listes / Tarifs / A.M.

Nous utiliserons ce bouton pour accéder au module marketing, ou directement dans les fichiers Produits, Notices ou FEL.

Action marketing..

# Fonctionnement

Nous allons vous présentez 2 exemples d'utilisation du module marketing. L'utilisation de celui-ci est libre de votre appréciation.

#### \* Action marketing à partir de la base Notices ou Produits

A partir d'un titre dans la liste de vos notices, vous pouvez accéder à la liste des clients possédant une adresse mail et ayant acheté ce titre par un clic droit sur le bouton action Marketing.

| préface               | Ensemble des notices                                                                                  |                             |                            | 2 |
|-----------------------|----------------------------------------------------------------------------------------------------|-----------------------------|----------------------------|---|
| echerche              |                                                                                                    |                             |                            |   |
| diteur 👻              |                                                                                                    |                             |                            |   |
| Nouveau               | Libellé                                                                                               | o, <sup>‡</sup> Auteur ∕    | a, <sup>‡</sup> Editeur a, | 7 |
|                       |                                                                                                    | COLLECTIF                   | BAYARD JEUNESSE            | - |
| Modifier              | 1                                                                                                    |                             | PUF                        |   |
|                       | 1.000 BOUDDHAS DE GENIE                                                                               | DAVIDS, THOMAS WI           | LPARKSTONE                 |   |
| Supprimer             | 1.000 JOLIS MOTS POUR DIRE JE T'AIME                                                                  |                             | DESINGE & HUGO & CIE       |   |
| • 4                   | 1000 MILLIERS DE MILLIONS                                                                             | SCHWARTZ/KELLOGG            | CIRCONFLEXE                |   |
|                       | 1.000 NOUVEAUX DESIGNS ECOLOGIQUES                                                                    | ET OPROCTOR, REBECCA        | CHENE                      |   |
|                       | 1.000 QUESTIONS RIEN QUE POUR VOUS /                                                                  | LES F COUPRIE-VERSPIEREN    | DE LA MARTINIERE JEL       |   |
|                       | 1.000 QUESTIONS RIEN QUE POUR VOUS /                                                                  | LES GVAISMAN, ANNE          | DE LA MARTINIERE JEL       |   |
| 16,75                 | 1.001 ACTIVITES AUTOUR DES OBJETS                                                                     | BRASSEUR, PHILIPPE          | CASTERMAN                  |   |
| sk Diene 1            | 1001 ACTIVITES AUTOUR DU CINEMA                                                                       | LECARME, PIERRE             | CASTERMAN                  |   |
| ck Dispu.             | 1.001 ACTIVITES AUTOUR DU LIVRE : RAV                                                                 | CONT BRASSEUR, PHILIPPE     | CASTERMAN                  |   |
|                       | 1.001 ACTIVITES AVEC MON ENFANT                                                                       | GYMBOREE   DAVIS, SI        | J:NATHAN                   |   |
|                       | 1.001 ACTIVITES POUR LA MATERNELLE                                                                    | THEULET-LUZIE, BERN         | ACASTERMAN                 |   |
|                       | 1.001 ACTIVITES POUR LA MATERNELLE                                                                    | . TOU THEULET-LUZIE, BERN   | ACASTERMAN                 |   |
|                       | 1.001 CONSEILS POUR ECRIVAINS EN HEP                                                                  | RBE MALLIE, MYRIAM          | CASTERMAN                  |   |
|                       | 1.001 CONSEILS POUR REUSSIR UNE FETF                                                                  | COURT, CAROLE               | DE LA MARTINIERE JEL       |   |
| and the second second | 1001 CONTES                                                                                           | PRAP, LILA                  | CIRCONFLEXE                |   |
| Produit               | 100 ACTIVITES DES 4 ANS FACILES ET CF                                                                 | REAT COLLECTIF              | PERE CASTOR-FLAMM/         |   |
|                       | 100 AVENTURES DE MIMI CRACRA                                                                          | ROSENSTIEHL, AGNES          | SEUIL JEUNESSE             |   |
| Action marketing.     | 100 BALADES DANS TOUT LE SUD-OUEST                                                                    | : LES DAUREL, JULIE   LAGA/ | RSUD-OUEST                 |   |
| anonibla —            | 100 BULLETS VOLUME 4: DOS ROND POUF                                                                   | LE LAZZARELLO, BRIAN P      | JPANINI COMICS             |   |
| Actic                 | on marketing auprès des clients possédant une adresse                                                 |                             |                            |   |
| Recherches su Clic    | et ayant acheté un article similaire a ceiui de la lisce.<br>droit = Clients ayant acheté ce produit. | Mots (Et) 🗾 Libellá         | 🧉 🔽 Liste ext. 限           | 5 |

Ou par un clic gauche, faire une recherche de client possédant une adresse mail et ayant acheté un ouvrage possédant des critères identiques au livre sélectionné (même auteur, collection, rayon, champs perso ou mots-clés).

| Auteur                                     |                                                                      |                                       | -0                                     | T Priv                     | 11.90      |
|--------------------------------------------|----------------------------------------------------------------------|---------------------------------------|----------------------------------------|----------------------------|------------|
| Editeur                                    | EVEIL ET DECOUVERTES                                                 | Réf.                                  |                                        | Catégorie Pri              | x          |
| Collection                                 |                                                                      | Réf.                                  |                                        | Dispo. Disp                | onible     |
| Distributeur                               | DAUDIN DISTRIBUTION                                                  | Réf.                                  |                                        | Parution                   | 27/08/2009 |
| Dewey<br>Thème C.L<br>informations<br>. /. | Perso 1 CHATS                                                        | Présent                               | <b>48 p.</b><br>Perso 4                | Poids                      | 0,00       |
| Mots                                       | Perso 2                                                              |                                       | Perso 5                                | [                          |            |
| <b>&gt;&gt;</b>                            | Perso 3                                                              |                                       | Rayon                                  | COMPTINES                  |            |
|                                            | Sélectionnez au moir<br>(auteur,collection,rayon<br>puis cliquez sur | is un critè<br>,champs  <br>le bouton | ere de rec<br>perso ou i<br>i ci-desso | herche<br>mots-clés)<br>us |            |

Pour cela, dans la notice sélectionnez au moins un critère de recherche, indiqué par le symbole

, puis cliquez sur Recherche

### \* Action marketing à partir du FEL

A partir de la base FEL, vous pouvez procéder de la même manière, ou par le bouton

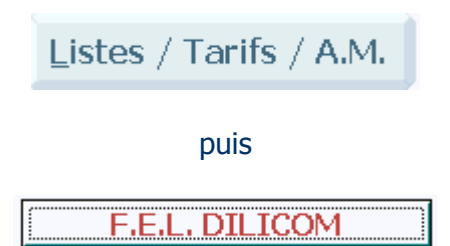

Par ce bouton, vous avez également la possibilité de faire un tri sur date de parution ou par disponibilité du FEL.

| Sélection du fichier       | F.E.L.            | Dispor       | ibilités    | Nombre de produits |
|----------------------------|-------------------|--------------|-------------|--------------------|
| Filtres / Sélections       |                   |              |             | 0                  |
| Auteur                     | Editeur           |              |             |                    |
| <u>C</u> ollection         | і<br>т            | nèmes (CLIL) |             | Recherche          |
| Date de parution: entre le | 01/04/2010 🗾 et l | e 15/04/2010 | 2           |                    |
| Recherche sur mots         |                   |              |             |                    |
|                            |                   | Mots (Et)    | ▼ Libellé ▼ | Recherche mots     |
| Titre de l'état            |                   |              |             |                    |
|                            |                   |              |             |                    |
|                            |                   |              |             |                    |

Sélectionnez la ou les date de parution souhaitées puis cliquez sur **Recherche**.

**Remarque :** La recherche par date de parution peut prendre un certain temps

Une fois la liste obtenu, vous pouvez faire votre recherche de clients ayants acheté un ouvrage du même auteur ou de la même collection, comme expliqué précédemment.

#### 

Une fois la recherche terminée, vous obtenez la liste des clients concernés par votre recherche.

| pretace           | T Selection au esse       | 501   | ITali             | O adresses sélectionnées           | ~ |
|-------------------|---------------------------|-------|-------------------|------------------------------------|---|
| Fiche client      | Nom / Raison sociale      | C.P.  | Ville             | Adresse e-mail o                   |   |
| Tions choint      | AUBEVOYE BIBLIOTHEQUE     | 27940 | AUBEVOYE          | aubevoyebibliotheque@orange.fr     | Г |
| arte de fidélité  | BERNAY MEDIATHEQUE        | 27300 | BERNAY            | centre.culturel.multimedia@bernay2 | Г |
| ane de nueme      | BRIONNE MEDIATHEQUE       | 27800 | BRIONNE           | vollais.mairie-brionne@orange.fr   | Г |
|                   | BROUT Stephanie           |       |                   | stephanie.brout@neuf.fr            | Г |
|                   | BUREL GINETTE             | ·     | EVREUX            | burelginette@laposte.net           | Г |
|                   | CAPE                      | 27120 | DOUAINS           | cecile.rope@cape27.fr              | Г |
|                   | CAPE BIBLIOBUS            | 27120 | DOUAINS           | capebibliobus@hotmail.fr           | Г |
|                   | DEPARTEMENTALE DE PRET    | 27025 | EVREUX CEDEX      | bdp27@wanadoo.fr                   | Г |
|                   | ECOLE EUROPEENNE          | 21100 | VARESE            | ecoleeuropeenne@orange.fr          | Г |
|                   | GAILLON MEDIATHEQUE       | 27600 | GAILLON           | mediatheque@ville-gaillon.fr       | Г |
|                   | IMMACULEE SALON           | 27240 | DAMVILLE          | immaculeesalon@club-internet.fr    | Г |
|                   | LA PAUSE                  | 27002 | EVREUX            | b.baal@wanadoo.fr                  | Г |
|                   | LES ENFANTS D'ABORD       | 27180 | SAINT SEBASTIEN I | lesenfantsdabord@hotmail.com       | Г |
|                   | LISIEUX                   | 14100 | LISIEUX           | hdhainaut@ville-lisieux.fr         | Γ |
| woort fichier but | NETREVILLE BIBLIOTHEQUE   | 27001 | EVREUX            | mcarriere.mediatheque.mairie@evr   | Г |
| xport nemer txt   | PASADOVIC                 |       |                   | pasadovic@hotmail.com              | Г |
|                   | PHOTOPOULOS               | 1     |                   | photopoulos@orange.fr              | Г |
|                   | SAINT MARCEL BIBLIOTHEQUE | 27120 | DOUAINS           | bibliotheque.stmarcel@cape27.fr    | Г |
| Envoi e-mail      |                           |       |                   |                                    |   |
| Envoi e-mail      |                           |       |                   |                                    |   |

Sur cette liste, il vous est possible de sélectionner tous les clients par ✓ ou une partie en cochant la ou les cases pour envoyer votre mail.

**Remarque :** Les adresses mails proposées sont celles de votre fichier client et de votre fichier carte de fidélité.

Maintenant que vous avez la liste des clients concernés par votre action marketing, vous pouvez leur envoyer un mail soit par i préface,

| Envoi e-mail |
|--------------|
|--------------|

Soit par votre boîte mail en exportant les adresses mails.

Export fichier txt

A noter : L'envoi de mail par i préface ne permet pas l'insertion d'image.

### Remarques

i préface effectue les recherches sur également vos exercices précédents.

Version 14.01.02